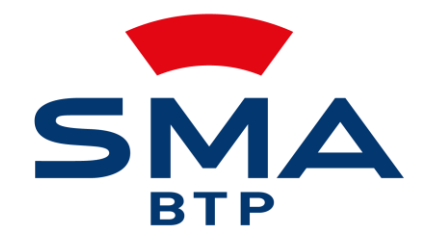

### **VOTRE ASSUREUR PARTENAIRE**

# Portail Artisan Courtage Guide utilisateur

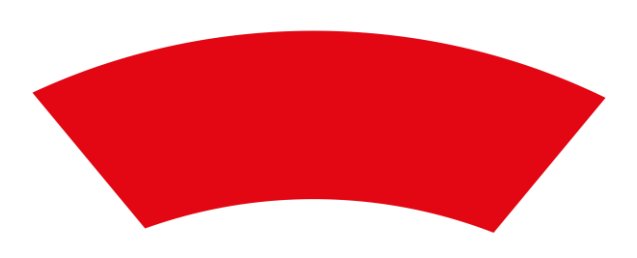

### Offre & Règles d'utilisation du tarificateur

⇒ Une équipe est à votre disposition à tout moment du parcours : ppabcourtage@smabtp.fr

- ⇒ Votre inspecteur reste votre interlocuteur privilégié.
- ⇒ Rappel de la <u>cible de notre offre</u> :
  - Ce contrat a pour objet de couvrir les risques professionnels résultant de l'activité principale déclarée.
  - Artisan et Entreprise de 0 à 5 salariés (effectif contractuel)
  - Taux de sous traitance inférieur à 30%
  - CA supérieur à 20 000 €
  - Garanties optionnelles proposées :
    - « Vente négoce »
    - Protection Juridique
- ➡ Un avantage tarifaire d'accompagnement à la création, est intégré pour les « créateurs » (entreprise de 0 à 3 ans d'existence):
  - Réduction tarifaire d'accompagnement sur 3 ans :
    - 30% la 1ère année
    - 20% la 2nde année
    - 10% la 3ème année
- ⇒ L'ensemble des champs sont obligatoires et doivent être renseignés.
- ⇒ Il est nécessaire de cliquer sur SUIVANT pour passer à l'étape suivante.
- ⇒ La validation génère des messages d'alerte bloquants lorsque les données saisies portant sur les « règles de souscription » ne sont pas autorisées.

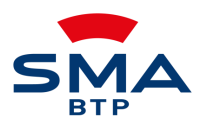

#### Préparation du projet N°1

- ⇒ Si l'entreprise ne dispose pas encore de SIREN , il est possible de renseigner 000000000.
- ⇒ Si l'entreprise fait déjà l'objet d'une étude ou d'un contrat RC/RDC en cours, vous serez redirigé vers votre interlocuteur habituel.

| Informations sur         | l'entreprise      | rice est modifiable                                                                                                    |
|--------------------------|-------------------|----------------------------------------------------------------------------------------------------|
| Le SIREN doit être compo | sé de 9 chiffres. | Date de création de la société                                                                                                    |
| Chiffre d'affaire        | Salariés en CDI   | jj/mm/aaaa                                                                                                    |
|                          | Veuillez choisir  | <u>Salarie (s)</u> : tous les salariés CDI sont pris en<br>compte ; à l'exception du chef d'entreprise, du<br>conjoint, du 1 <sup>er</sup> apprenti, des CDD et |

#### Le chiffre d'affaire doit être compris entre 20 000 € et 900 000 €.

| INFORMATIONS SUR LE DIRIGEANT |                             |                                |
|-------------------------------|-----------------------------|--------------------------------|
| Âge<br>Veuillez choisir       | Diplôme<br>Veuillez choisir | Experience<br>Veuillez choisir |
| PRÉCÉDENT                     |                             | SUIVANT                        |

Il faut sélectionner une tranche d'âge, un diplôme et une expérience professionnelle puis cliquer sur SUIVANT.

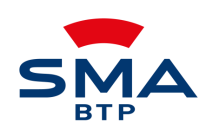

ppabcourtage@smabtp.fr

intérimaires

### N°2 Préparation du projet

⇒ L'ensemble des réponses est pré coché à « oui » .

| Le souscripteur déclare                                                                                                    |                                                                                                    |
|----------------------------------------------------------------------------------------------------|----------------------------------------------------------------------------------------------------|
| Avoir 0 salariés pour 20 000,00 € CA. Votre chiffre d'affaires annuel est supérieur à 20 000 € et inférieur à<br>900 000 €<br>✔ OUI 	 NON            | Réaliser exclusivement des travaux de fourniture et pose de matériaux.                                                                                                   |
| Ne pas être salarié d'une entreprise de BTP.                                                                                                    | Réaliser des travaux en France métropolitaine uniquement.                                                                                                    |
| Réaliser uniquement des travaux relevant de la technique courante                                                                                    | La part de travaux que vous donnez en sous-traitance est inférieure à 30%.                                                                                               |
| La part de travaux relevant des travaux de génie civil est inférieure à 20%.                                                                         | Ne pas intervenir en qualité de constructeur de maisons individuelles, entreprise générale ou contractant<br>général.<br>Image OUI Image NON                             |
| Le coût total des ouvrages relevant de la garantie décennale obligatoire à laquelle vous participez ne<br>dépasse pas 15 000 000 € HT<br>✔ OUI ─ NON | Le coût des ouvrages relevant de la garantie décennale non obligatoire à laquelle vous participez ne<br>dépasse pas 100 000 € HT.<br>OUINON                              |
| (i)                                                                                                    | Si réponse « non », un message bloquant s'affiche<br>« Votre demande nécessite un accompagnemen<br>personnalisé. Nous sommes à votre disposition sur l<br>ligne dédiée.» |

Votre demande nécessite un accompagnement personnalisé

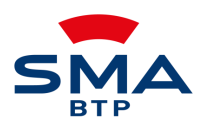

## N°3 Informations sur les Activités principales & Secondaires

| Informations sur l'entreprise                                               | ➡ Vous pouvez sélectionner jusqu'à 5 ac<br>déroulante qui yous est proposée                                                                  | tivités principales sur la liste                                                                                    |
|-----------------------------------------------------------------------------|----------------------------------------------------------------------------------------------------|----------------------------------------------------------------------------------------------------|
| Quelles sont les activités principales que vous exercez ?                   | <ul> <li>⇒ Un document reprenant les définitions<br/>téléchargeable à l'étape « offre tarifaire<br/>Exercez-vous une activité sec</li> </ul> | s des activités assurables est<br>e »<br>ondaire ? (dont le chiffre d'affaires est inférieur ou<br>égal à 10 %)     |
| Veuillez choisir                                                            | Veuillez choisir                                                                                                    | •                                                                                                    |
| Votre formation suivie pour cette activité                                  |                                                                                                    | AJOUTER UNE ACTIVITÉ                                                                                                |
| Votre expérience professionnelle pour cette activité                        |                                                                                                    |                                                                                                    |
| + AJOUTER UNE ACTIVITÉ                                                      | Il n'est pas possible de rens<br>message bloquant s'affiche<br>accompagnement personna<br>contacter alors votre interloo                     | seigner 2 activités secondaires : un<br>e « Votre demande nécessite un<br>alisé. » Il vous appartient de<br>cuteur. |
| Garantie Vente-Négoce 🛛                                                     |                                                                                                    |                                                                                                    |
| Réalisez-vous de manière occasionnelle de la vente de matériaux sans pose ? |                                                                                                    |                                                                                                    |
| PRÉCÉDENT                                                                   | Une définition est à votre                                                                                                    | SUIVANT                                                                                                    |
|                                                                             |                                                                                                    |                                                                                                    |
| Garantie Vente-Négoce 0∕ ⇒                                                  | Si réponse <b>« oui »</b> à la 1 <sup>ère</sup> question, la 2 <sup>ème</sup> ques<br>Vente-négoce vous est proposée si la part de vente     | tion s'affiche. La garantie optionnelle<br>de matériaux est inférieure à 20%                                        |
| Réalisez-vous de manière occasionnelle de la ve                             | ente de matériaux sans pose ? 🛛 🛛 🗌                                                                                                    | NON                                                                                                    |
| La part de vente de matériaux sans pose est infé                            | érieure à 20% de votre chiffre d'affaires ? 🛛 🕑 C                                                                                            |                                                                                                    |
| arantie Vente Négoce                                                        |                                                                                                    |                                                                                                    |
| PRÉCÉDENT                                                                   | _                                                                                                    | SMA                                                                                                    |

### Informations sur l'entreprise

|           | A Renseigner en mois l'antériorité d'assurance                                                                                                    |         |
|-----------|----------------------------------------------------------------------------------------------------|---------|
|           | Quelle période d'assurance le souscripteur peut-il justifier chez son précédent assureur ?         12         Le souscripteur a-t-il déclaré des sinistres sur cette période ?         Aucun sinistre |         |
| PRÉCÉDENT |                                                                                                    | SUIVANT |

#### Le souscripteur a-t-il déclaré des sinistres sur cette période ?

| 2             | •                                                                                                    |
|---------------|----------------------------------------------------------------------------------------------------|
| Année Montant | Si plusieurs sinistres à déclarer, il faut<br>renseigner les champs obligatoires « Année »<br>et «Montant » |
| Année Montant |                                                                                                    |

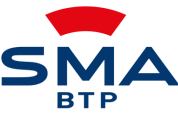

### N°5 Votre offre tarifaire

#### ⇒ Il est nécessaire de choisir son offre et de renseigner la date d'effet du contrat avant de passer à l'étape suivante.

| + économique                                                                                                    | + confort                                                                                                    |
|----------------------------------------------------------------------------------------------------|----------------------------------------------------------------------------------------------------|
| 380 <sup>.76 €</sup> CHOISIR                                                                                                    | 386 . <sup>85 €</sup> /mois CHOISIR                                                                                                    |
| <ul> <li>Responsabilité civile</li> <li>Responsabilité décennale</li> <li>Dommages en cours de chantier</li> </ul>                                                                                                    | <ul> <li>Responsabilité civile</li> <li>Responsabilité décennale</li> <li>Dommages en cours de chantier</li> <li>option Protection juridique</li> </ul> |
| Documents          - Voir le document d'information assurance       -         - Voir les tableaux de garanties       -         - Voir les exemples de sinistres       -         - Voir les définitions des activités       - | Documents                                                                                                    |

→ Si vous optez précédemment pour l'option de garantie RC vente-négoce, celle-ci figurera dans les formules proposées.

→ Vous devez choisir cliquer sur le bouton « choisir » pour accéder aux documents proposés en lecture et téléchargement.

Date de début du contrat souhaitée pour votre assurance civile décennale

02/06/2024

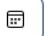

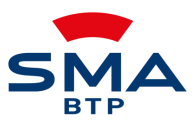

### N°6 Coordonnées du souscripteur

⇒ Tous les champs sont obligatoires et doivent être complétés avant de passer à l'étape suivante.

| Coordonnées                |                                                                   |                                                                          |
|----------------------------|-------------------------------------------------------------------|--------------------------------------------------------------------------|
| Le nom de votre entreprise | Numéro de SIREN                                                   |                                                                          |
| Civilité                   | 123259888<br>Nom                                                  | Prénom                                                                   |
| Veuillez choisir           |                                                                   |                                                                          |
| Adresse                    | Code postal                                                       | Ville Veuillez choisir                                                   |
| Adresse mail               | Télephone +33                                                     | Télephone mobile +33                                                     |
| Fonction dans la sociéte   |                                                                   |                                                                          |
| nformations bancaires      | Prélèvement mensuel : u<br>intégré. Il est obligatoire<br>format. | n contrôle de saisie de l'IBAN a été<br>de renseigner les données au bon |
| IBAN                       | BIC                                                               |                                                                          |
| Domiciliation bancaire     | Titulaire du compte                                               |                                                                          |

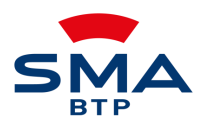

### N°7 Données complémentaires – Accès au projet

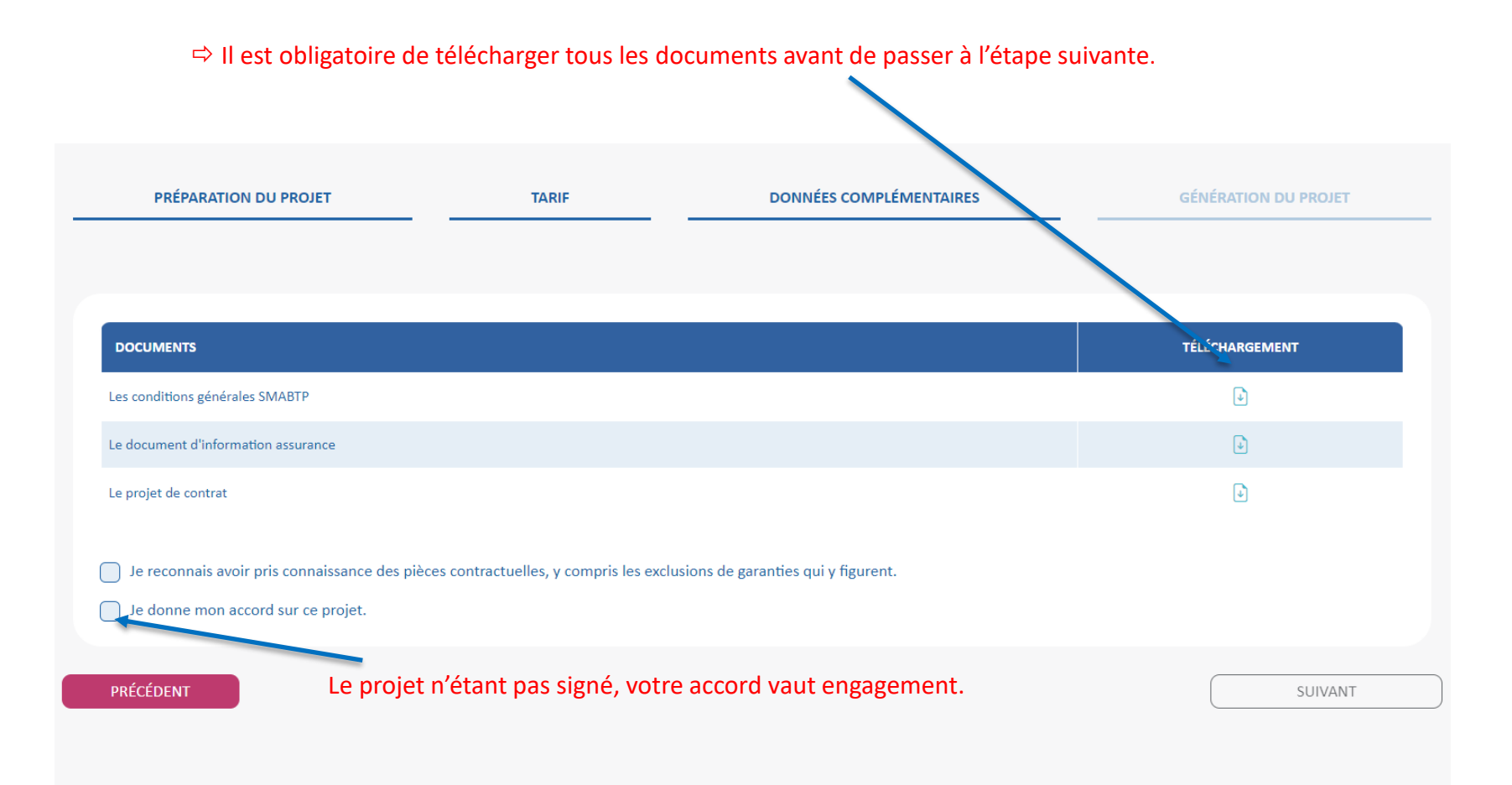

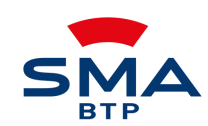

### N°8 Génération du projet – liste des pièces à fournir pour validation

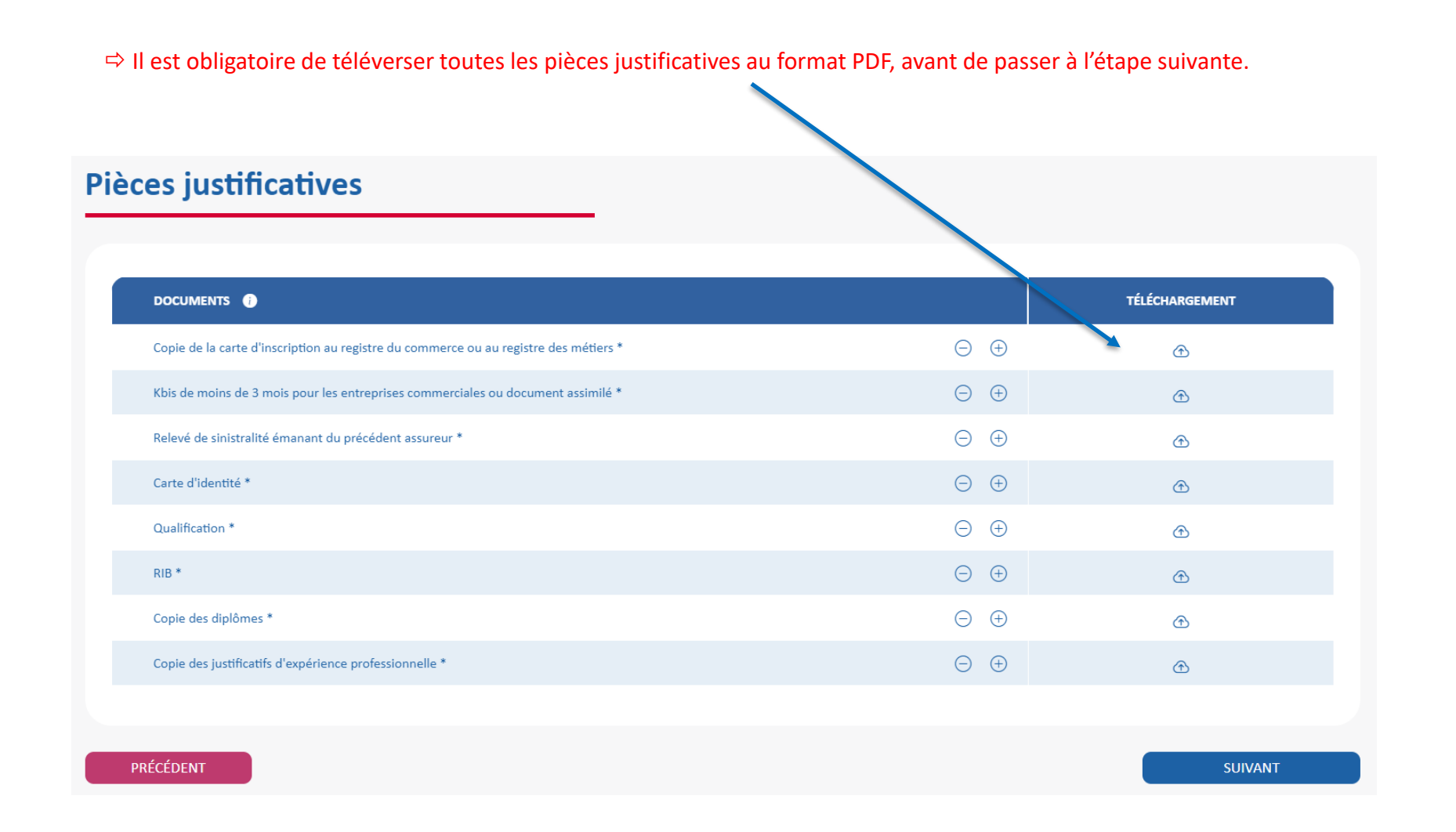

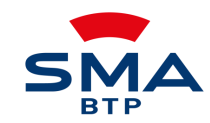

### N°9 Fin du parcours

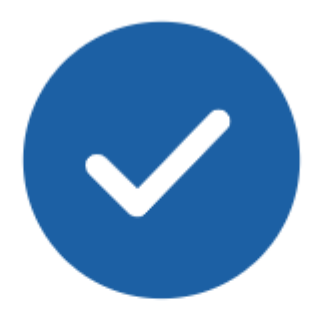

# Votre demande a bien été soumise.

Elle est actuellement en cours de traitement par nos services.

Redirection vers l'accueil

Le contrat et l'attestation vous sont adressés sous EDI Signature dès validation par notre service de souscription.

Des informations complémentaires peuvent vous être demandées ; un mail vous sera alors adressé vous invitant le cas échéant à téléverser une pièce complémentaire sur votre interface de gestion

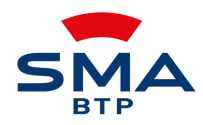

11

## N°10 Suivi des demandes / projets et contrats sur votre interface de gestion

#### 🖻 SUIVI DEMANDES RCD COURTAGE

| EN COURS                     | _    |
|------------------------------|------|
| SOUMISES POUR VALIDATION     | Filt |
| VALIDÉES                     |      |
| INFORMATIONS COMPLÉMENTAIRES |      |
| SIGNATURES CONTRATS REJETÉES |      |
| REFUSÉES                     |      |
| SIGNÉES                      |      |
| NON CONFORMES                |      |

### Liste de demandes RCD Courtage

| Filtrer par Référence | Filtrer par Souscripteur | Étape | • |
|-----------------------|--------------------------|-------|---|
| (jj/mm/aaaa 📰         |                          |       |   |

| RÉFÉRENCE  | SOUSCRIPTEUR  | ÉTAPE               | DATE       |   |
|------------|---------------|---------------------|------------|---|
| 2024040054 | ARTISAN SMA   | Soumission terminée | 22/04/2024 | 0 |
| 2024040039 | POULPE BTP    | Soumission terminée | 18/04/2024 | 0 |
| 2024040037 | valerie btp   | Soumission terminée | 18/04/2024 | • |
| 2024040034 | BOT JB        | Soumission terminée | 18/04/2024 | 0 |
| 2024040025 | TEST PARIS 15 | Soumission terminée | 16/04/2024 | • |
| 2024040021 | POULEAUPOTBTP | Soumission terminée | 15/04/2024 | • |
| 2024030009 | BAT IB        | Soumission terminée | 29/03/2024 | ۲ |

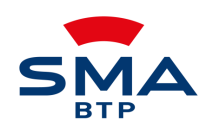

⇒

### N°10 Suivi des demandes / projets et contrats sur votre interface de gestion

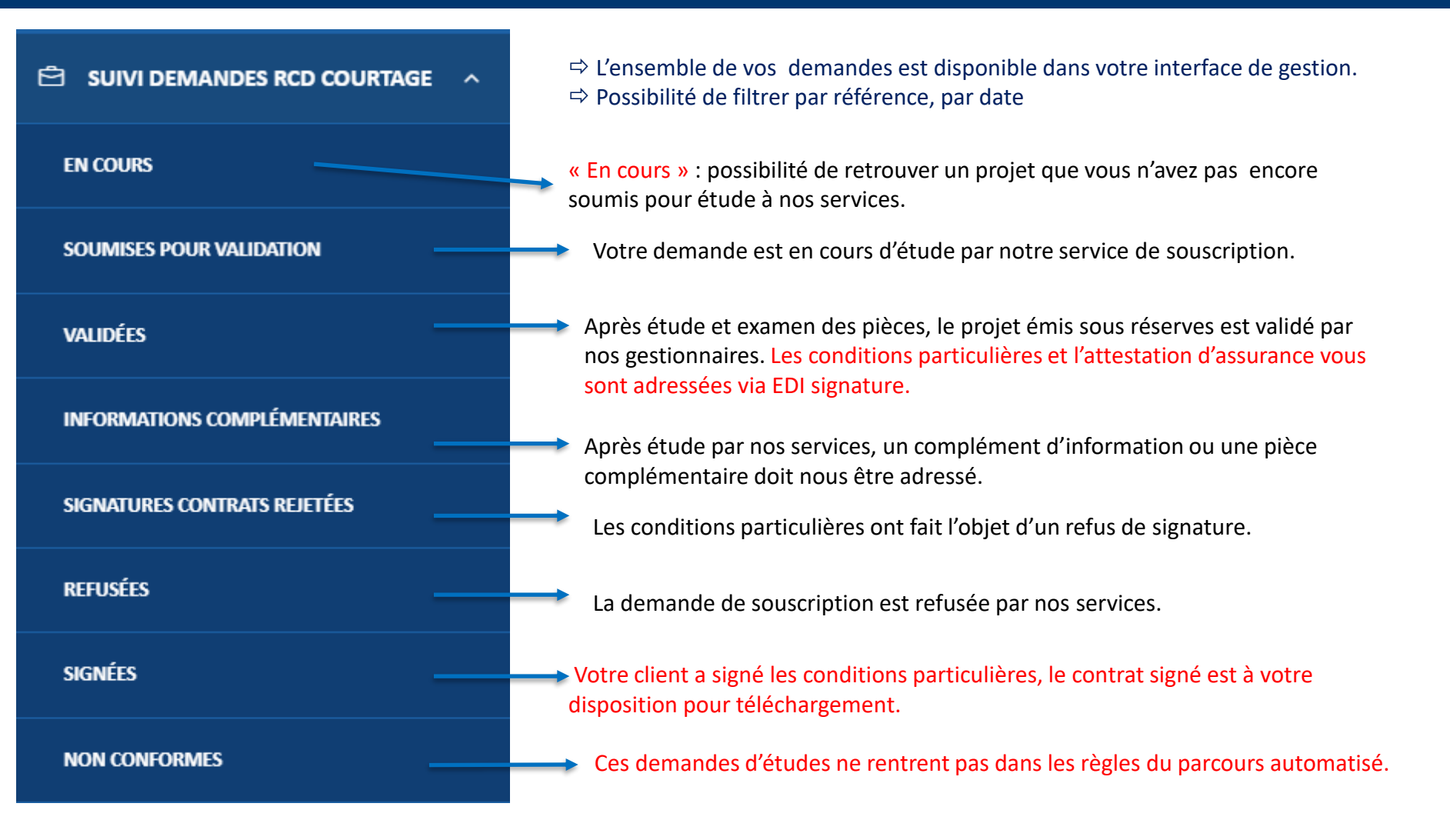

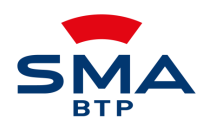